# ITEC102 – INFORMATION TECHNOLOGIES

**LECTURE 9 – DATABASE PROGRAMS** 

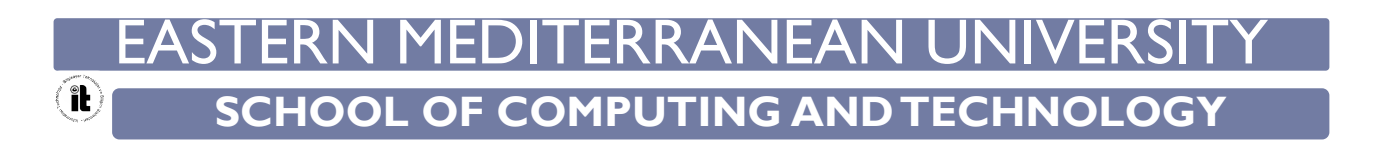

# Aim of The Course

The aim of this course is to provide,

- What is a Database
- What is Access
- Components of Microsoft Access 2013
- Understanding views
- Relational Database

# What is Database?

• A database is an organized collection of information

- The primary function is to store data
- > If the data is well-organized, retrieving the data is easy
- The key to designing a database successfully lies in understanding the nature of the data

# Databases in Spreadsheets

- Many databases begin as data entered into a spreadsheet
  - the rows and columns are easy to understand
  - all the data is stored in one location
- Spreadsheet databases often contain a considerable amount of repeated data
  - This leads to large file size
  - Complex data relationships cannot be represented

| FI  | LE HO   | IME     | VSERT PAGE LAY        | OUT FORMULAS           | DATA REVIEW    | VIE   | W             |           |       |                                   |                  | Anot              | her Alto *         | ŀ |
|-----|---------|---------|-----------------------|------------------------|----------------|-------|---------------|-----------|-------|-----------------------------------|------------------|-------------------|--------------------|---|
| 1   | **      | Calibri | - 11 - A              | · ▲ = = ₩              | - 🕃 General    |       |               |           |       |                                   | insert • Σ       | AT                | 4                  |   |
| Pas | te 💰    | BIL     | I • ⊞ • 👲 • .<br>Font | ▲· ■ = = €<br>Alignmen | 框 图 · \$ · 9   | 6 ,   | +.0 .00<br>+0 | Condition | al Fo | ormat as Cell<br>Table • Styles • | E Format * &     | Sort & Filter - S | Find &<br>Select * |   |
| A1  |         | •       | X V fx                |                        |                |       |               |           |       |                                   |                  |                   |                    |   |
| 4   | A       | В       | c                     | D                      | E              | F     | G             | н         | 1     |                                   | j                | К                 | L                  |   |
| 1   | Order # | Cust#   | Name                  | Street                 | City           | State | ZIP           | Line Item | Qty   | Description                       |                  | Price             | Total              |   |
| 3   | 1       | 1012    | Helen Anderson        | 123 Maple Street       | West Hempstead | NY    | 11552         | 1         | 1     | Fieldstone step                   | oper garden path | 175.50            | \$175.50           |   |
| 4   | 1       | 1012    | Helen Anderson        | 123 Maple Street       | West Hempstead | NY    | 11552         | 2         | 2     | Garden Hose V                     | inyl 50 FT       | 15.25             | \$30.50            |   |
| 5   | 1       | 1012    | Helen Anderson        | 123 Maple Street       | West Hempstead | NY    | 11552         | 3         | 2     | Rosemary seed                     | l, organic       | 3.68              | \$7.36             |   |
| 5   | 2       | 1022    | Andrew Willis         | 425 Cyprus Street      | Queen Creek    | AZ    | 85242         | 1         | 3     | Frost pop-up n                    | et, 3x3          | 23.95             | \$71.85            |   |
| 7   | 2       | 1022    | Andrew Willis         | 425 Cyprus Street      | Queen Creek    | AZ    | 85242         | 2         | 3     | Basil seed, orga                  | anic             | 3.68              | \$11.04            |   |
| 3   | 2       | 1022    | Andrew Willis         | 425 Cyprus Street      | Queen Creek    | AZ    | 85242         | 3         | 3     | English lavende                   | er seed, organic | 3.39              | \$10.17            |   |
| 9   | 2       | 1022    | Andrew Willis         | 425 Cyprus Street      | Queen Creek    | AZ    | 85242         | 4         | 3     | Rosemary seed                     | l, organic       | 3.68              | \$11.04            |   |
| 0   | 2       | 1022    | Andrew Willis         | 425 Cyprus Street      | Queen Creek    | AZ    | 85242         | 5         | 3     | Sage seed, orga                   | anic             | 3.68              | \$11.04            |   |
| 1   | 2       | 1022    | Andrew Willis         | 425 Cyprus Street      | Queen Creek    | AZ    | 85242         | 6         | 3     | Yarrow seed, o                    | rganic           | 3.41              | \$10.23            |   |
| 2   | 2       | 1022    | Andrew Willis         | 425 Cyprus Street      | Queen Creek    | AZ    | 85242         | 7         | 3     | Angelica seed,                    | organic          | 3.41              | \$10.23            |   |
| 3   | 2       | 1022    | Andrew Willis         | 425 Cyprus Street      | Queen Creek    | AZ    | 85242         | 8         | 3     | Hyssop seed, o                    | rganic           | 3.41              | \$10.23            |   |
| 4   | 3       | 1030    | Alice Goldman         | 78 West Elm            | Mesa           | AZ    | 85203         | 1         | 5     | Hyssop seed, o                    | rganic           | 3.41              | \$17.05            |   |
| 5   | 3       | 1030    | Alice Goldman         | 78 West Elm            | Mesa           | AZ    | 85203         | 2         | 5     | Catnip seed, or                   | ganic            | 3.41              | \$17.05            |   |
| 16  | 3       | 1030    | Alice Goldman         | 78 West Elm            | Mesa           | AZ    | 85203         | 3         | 5     | Angelica seed,                    | organic          | 3.41              | \$17.05            |   |
|     |         | 1000    | Alice Coldman         | 70 Minut Flat          | Mara           | 47    | 05202         |           | 12    | Standard                          |                  | 1 36              | ¢15.00             |   |

# Relational Database Management Systems (RDBMS)

- A RDBMS allows you to define, create and maintain databases while providing controlled access to the data
- All database applications use SQL to access stored data in a standard manner
- Structured Query Language (SQL) is the standard language used to create and interact with databases

# Multiple, Related Tables

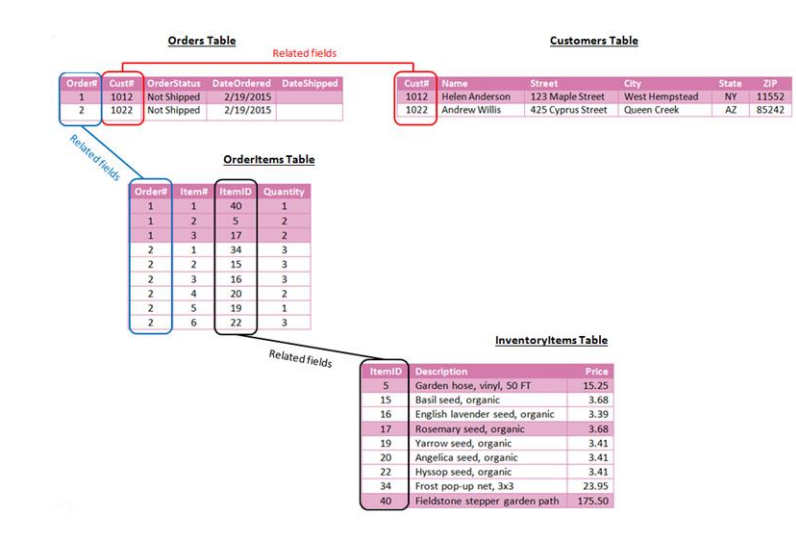

- The data in a relational database is stored in multiple tables
- Each table stores data about a specific aspect of the information
- A complete set of information can be retrieved for a desired entity because the data stored in each table is "related" to the data stored in other tables of the database

# What is Access?

- Access 2013 is a RDBMS and a complete application development environment
  - Includes the tools you need to develop user-friendly interfaces and reports
  - Provides a user-friendly environment for accomplishing database tasks even without prior knowledge
  - Uses SQL code behind the scenes

# **Database Objects**

- Tables store data in rows and columns. In a table, each row is a record, and each record consists of one or more fields
- ▶ Forms function as user-friendly interfaces for working with data
- Reports print and summarize data
- Queries extract subsets of data from one or more tables, allowing you to view exactly the data you want
- Macros add functionality to database objects and are often used to automate certain database tasks
- Modules also add functionality to a database, and are stored collections of Visual Basic for Applications (VBA) programming language statements and procedures

# Desktop Databases and Access Apps

- An Access app is a new type of database that you create, design and modify in Access 2013 and then use in a standard web browser
- You share Access apps with other users as SharePoint apps
- To build an app, select the type of data you want to track and Access creates the database structure for you

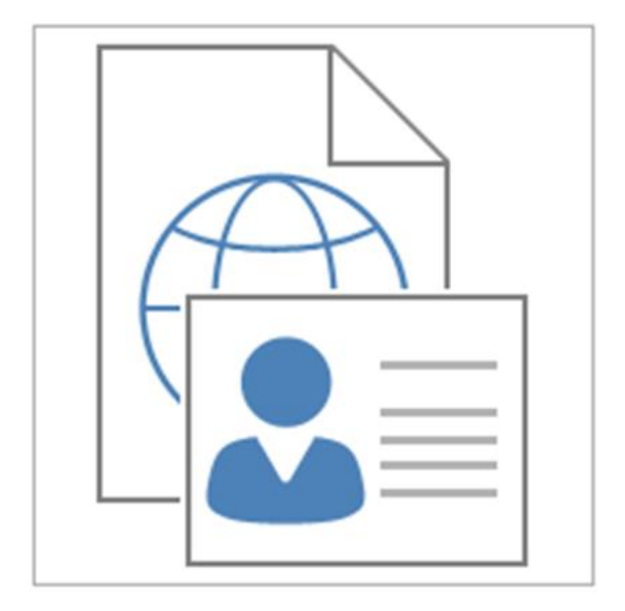

Contacts

# Components of the Access 2013 User Interface

- Ribbon
- Navigation Pane
- Backstage view

# The Ribbon

The Ribbon contains the commands and options you use to perform database tasks. Each tab contains a group of related commands.

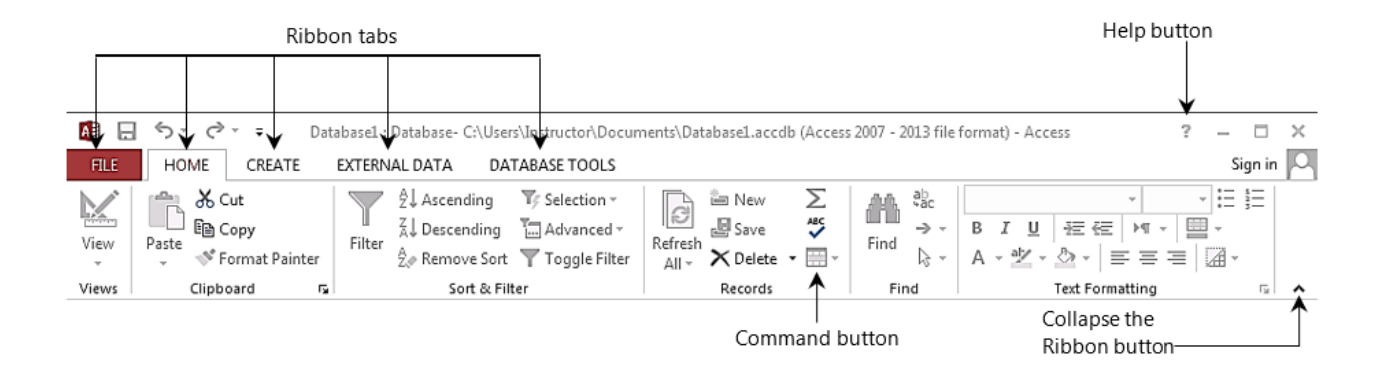

# The Ribbon

• To reduce screen clutter, contextual tabs appear only when they are applicable. For example, the Table Tools tab appears only when a table is open.

| AB .  | ్∽ ిా ∓ Data                        | base1 : Database- C:\User:                                                                                                    | s\Instructor\Docu                   | TABLE    | TOOLS                                                         |                                                                                                   |                         | ?          | – 🗆 🗙     |
|-------|-------------------------------------|----------------------------------------------------------------------------------------------------|-------------------------------------|----------|---------------------------------------------------------------|---------------------------------------------------------------------------------------------------|-------------------------|------------|-----------|
| FILE  | HOME CREATE                         | EXTERNAL DATA                                                                                                    | DATABASE TOOLS                      | FIELDS   | TABLE                                                         |                                                                                                   |                         |            | Sign in 🔍 |
| View  | AB 12 Short Number Currence<br>Text | Image: Date & Time     Image: Date & Time       Image: Date & Time     Image: Date & Time       Image: Date & Time     Image: Date & Time <th>J E Name &amp; Capti<br/>E Default Value</th> <th>ion</th> <th>図 Modify Lookups<br/>fx Modify Expression<br/>動 Memo Settings ~</th> <th>AutoNumber     ▼       Formatting     ▼       \$ % *     €.0     .00       \$ % *     €.0     .00</th> <th>Required Unique Indexed</th> <th>Validation</th> <th></th> | J E Name & Capti<br>E Default Value | ion      | 図 Modify Lookups<br>fx Modify Expression<br>動 Memo Settings ~ | AutoNumber     ▼       Formatting     ▼       \$ % *     €.0     .00       \$ % *     €.0     .00 | Required Unique Indexed | Validation |           |
| Views | Add 8                               | & Delete                                                                                                    |                                     | Properti | es                                                            | Formatting                                                                                        | Field Val               | idation    | ~         |

# The Navigation Pane

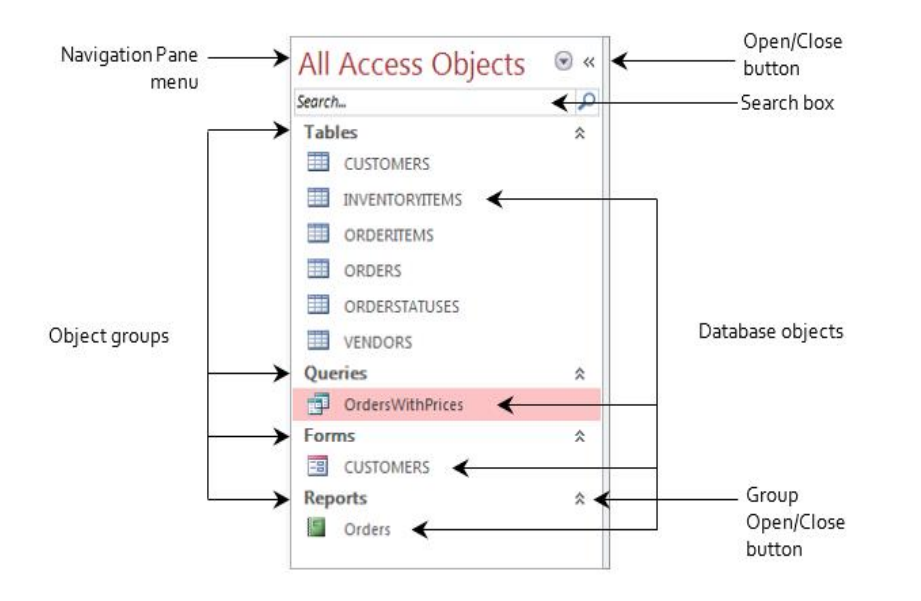

- The Navigation Pane is a central location from which you can use any type of database object
- The Navigation Pane replaces the Database window found in versions of Access previous to 2007.

# The Navigation Pane includes:

| Navigation Pane<br>menu | Click the drop-down arrow to open a menu that allows<br>you to specify which objects to show. The default<br>selection is All Access Objects. |
|-------------------------|----------------------------------------------------------------------------------------------------|
| Open/Close buttons      | Collapses the Navigation Pane so only its Open/Close button and shutter bar display.                                                          |
| Object groups           | Organize the objects in a database so you can find what you are looking for.                                                                  |
| Database objects        | The tables, queries, forms and other objects that exist in the database. Each object appears in its appropriate group.                        |
| Search box              | You can type the name of an object you want to find                                                                                           |

# Backstage View

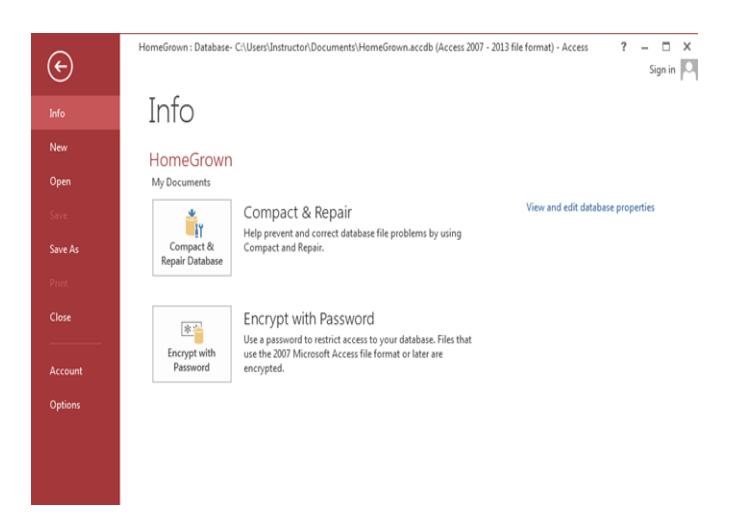

- Used to create, open, save, print and manage databases
- Includes commands and options related to things you can do with a database itself
- Shows the commands and options available on the File tab of the Ribbon

# Looking at the Screen

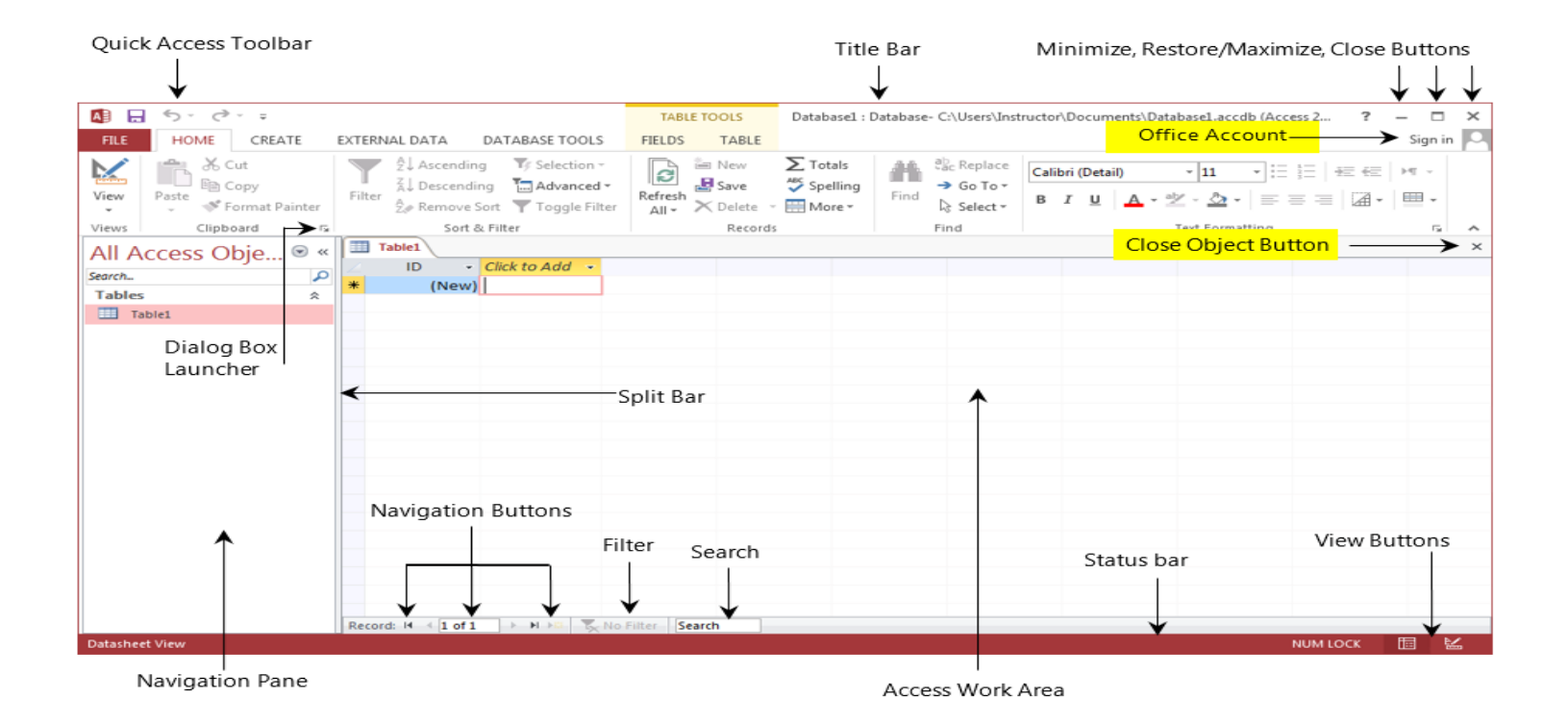

# **Starting Access**

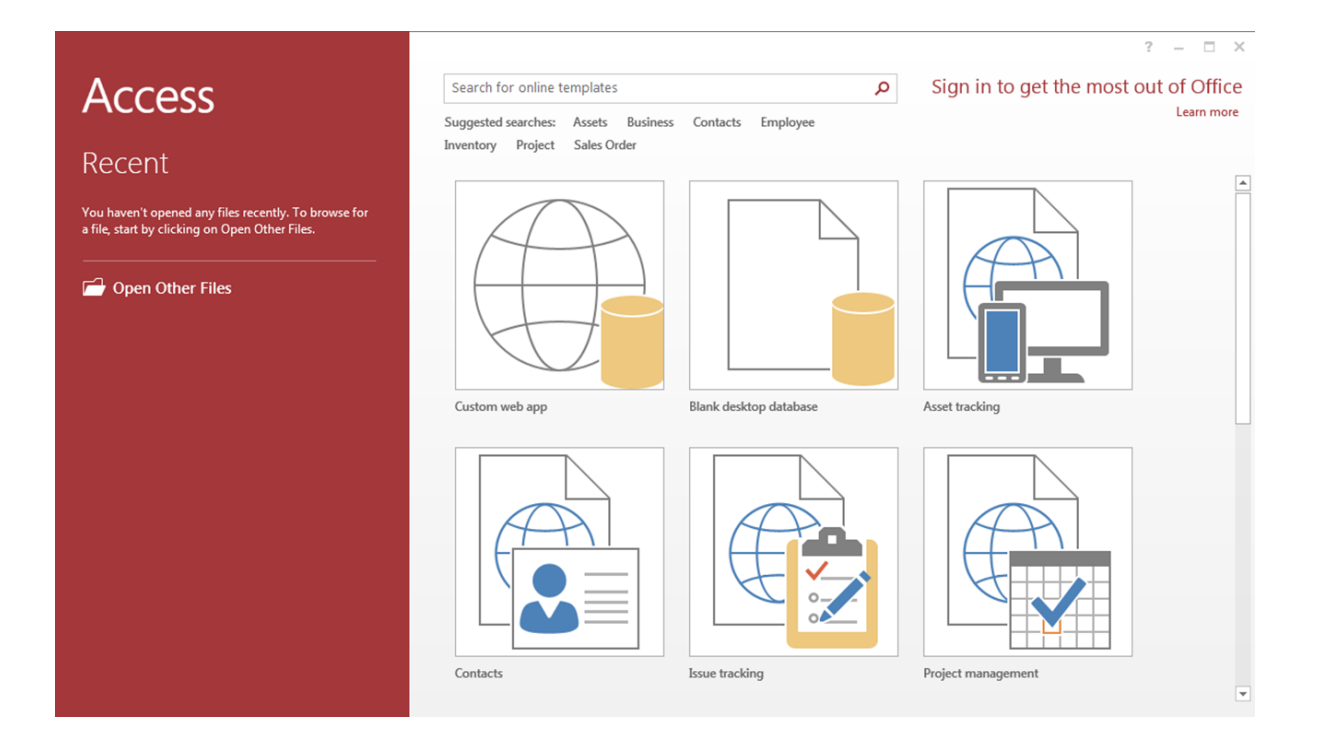

# Creating a New Blank Database

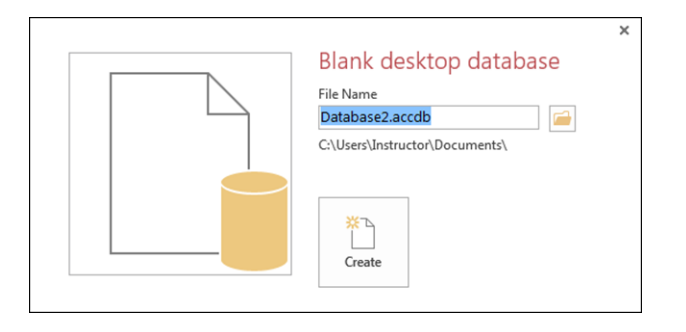

- The Blank database template creates an empty database file
- Click the Browse for a location button to specify a name and location for the new database
- Specify a file name and location and click **OK** to save your specifications
- Click the **Create** button to create the blank database file

# Creating a Database from a Template

- Click a template in the gallery
- Specify a name and location
- Click Create

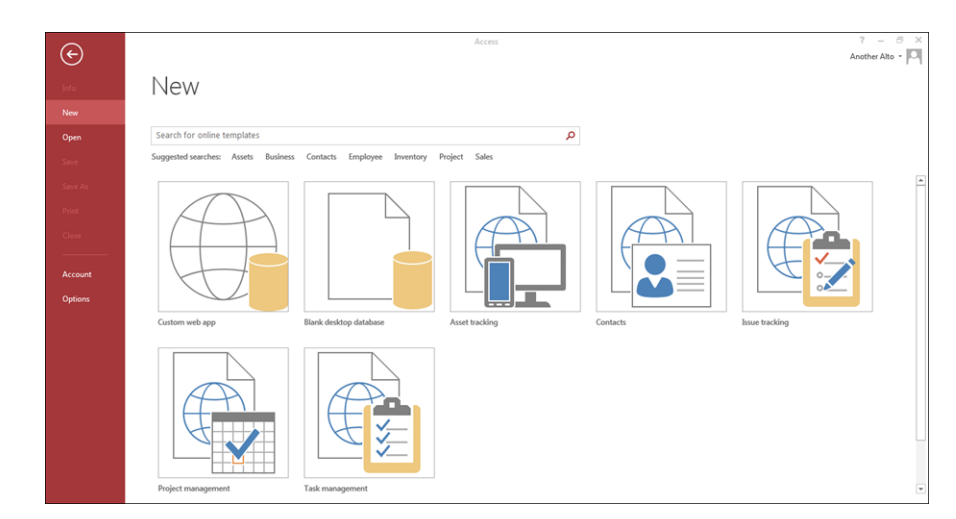

Access opens in a new table in Datasheet View

# Understanding Views

- There are multiple ways to view a database object. The two views for tables are Design View and Datasheet View.
- **Design View** is used to set the data types, insert or delete fields, and set the Primary Key
- **Datasheet View** is used to enter and view the data for the records

| A   |                                                                            | TABLE  | TABLE TOOLS         access : Database- C:\Users\fallivenep\Desktop\access.accdb (Access 2007 - 20) |                                               |                                                                                                    |                            |                   |
|-----|----------------------------------------------------------------------------|--------|----------------------------------------------------------------------------------------------------|-----------------------------------------------|----------------------------------------------------------------------------------------------------|----------------------------|-------------------|
| F   | E HOME CREATE EXTERNAL DATA DATABASE TOOLS                                 | FIELDS | TABLE                                                                                              |                                               |                                                                                                    | Pamela J                   | oan Fallivene 👻 📿 |
| Vie | AB 12 Date & Time<br>Y Yes/No<br>Short Number Currency<br>Text More Fields | tion   | Modify                                                                                             | fx ab<br>Modify Memo<br>Expression Settings - | Data Type:         ~           Format:         Formatting         ~           \$ % 𝔅         \$ \$ \$ \$ \$ \$ \$ \$ \$ \$ \$ \$ \$ \$ \$ \$ \$ \$ \$ | Required Unique Validation |                   |
|     | dd & Delete                                                                | Pr     | operties                                                                                           |                                               | Formatting                                                                                                    | Field Validation           | ~                 |
| 10  | Datasheet View Table1                                                      |        |                                                                                                    |                                               |                                                                                                    |                            | ×                 |
|     | ID - Click to Add -                                                        |        |                                                                                                    |                                               |                                                                                                    |                            |                   |
|     | m Design view (New)                                                        |        |                                                                                                    |                                               |                                                                                                    |                            |                   |
|     | Table1                                                                     |        |                                                                                                    |                                               |                                                                                                    |                            |                   |

- A table is a collection of data about a specific topic, such as employee information, products or customers. The first step in creating a table is entering the fields and data types. This can be done in either Datasheet View or Design View but it is recommended to set up the table in Design View.
- Understanding Fields and Their Data Types
- Field an element of a table that contains a specific item of information, such as a last name.
- Field's Data Type determines what kind of data the field can store.

#### **Fields and Their Data Types**

| Format        | Use to display                                                                               |
|---------------|----------------------------------------------------------------------------------------------|
| Short Text    | Alphanumeric data (names, titles, etc.) - up to 255 characters                               |
| Long Text     | Large amounts of alphanumeric data: sentences and paragraphs – 64,000 characters             |
| Number        | Numeric data                                                                                 |
| Date/Time     | Dates and times                                                                              |
| Currency      | Monetary values                                                                              |
| AutoNumber    | Unique value generated by Access for each new record                                         |
| Yes/No        | Yes and No values and fields that contain only one of two values                             |
| OLE Object    | Pictures, graphs, or other ActiveX objects from another Windows-based application            |
| Hyperlink     | A link address to a document or file on the Internet                                         |
| Attachment    | You can attach files such as pictures, documents, spreadsheets, or charts; each              |
|               | Attachment field can contain an unlimited number of attachments per record, up to the        |
|               | storage limit of the size of a database file.                                                |
| Calculated    | You can create an expression that uses data from one or more fields. You can                 |
|               | designate different result data types from the expression.                                   |
| Lookup Wizard | Displays either a list of values that is retrieved from a table or query, or a set of values |
|               | that you specified when you created the field. The Lookup Wizard starts and you can          |
|               | create a Lookup field. The data type of a Lookup field is either text or number,             |
|               | depending on the choices that you make in the wizard.                                        |

# To Create a Table in Design View:

- 1. Click on the Create tab
- 2. Click on Table
- 3. Switch over to Design View on the Home tab
- 4. If prompted to save the table, enter a name and click on OK
- 5. Type the field names and select the appropriate data type for each field
- 6. Continue until all fields are added

### To Create a Table in Design View:

Note: The order that you enter the field names is the order the fields will appear in the table.

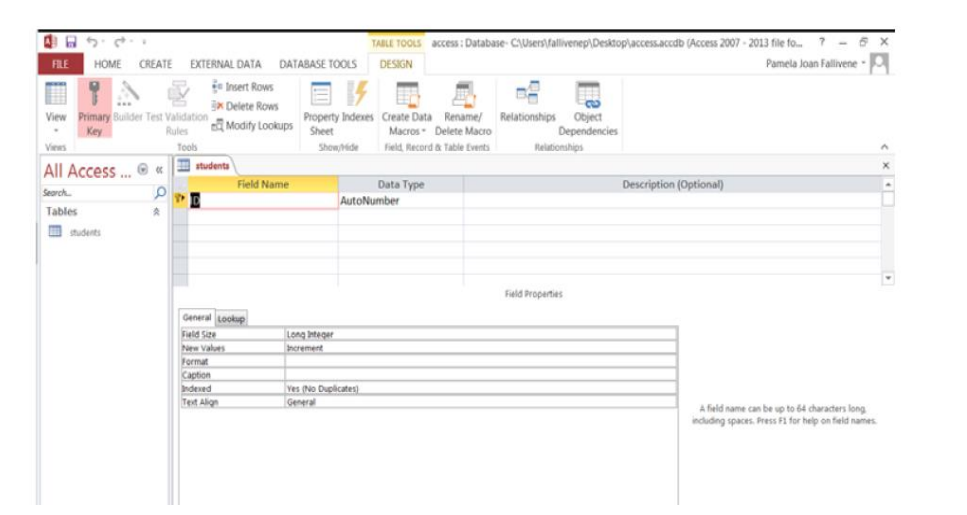

# Setting a Primary Key

The Primary Key is the unique identifier for each record in a table. Access will not allow duplicate entries in a primary key field. When creating a new table, Access automatically creates a field "ID" with the autonumber data type, and assigns this as the Primary Key.

| and the second second se |                                                                                                    |                                                            | LACORDA                                                  |                               |                                 |
|----------------------------------------------------------------------------------------------------|----------------------------------------------------------------------------------------------------|------------------------------------------------------------|----------------------------------------------------------|-------------------------------|---------------------------------|
| Vie Primary Li Int<br>Key                                                                                                    | Test Validation<br>Rates<br>Tests                                                                                                    | n Property Inde<br>Sheet Sheet                             | es Create Data Re<br>Macros * Dele<br>Feitt Report IS Ta | name/<br>te Macro<br>the Demo | Object<br>Dependencies<br>subpr |
|                                                                                                    | er III students                                                                                                    |                                                            |                                                          |                               |                                 |
| HIT MULCESS                                                                                                    | Field No.                                                                                                    | and a                                                      | Data Type                                                |                               | Description (Optio              |
| worth.                                                                                                    | LastName                                                                                                    | Shor                                                       | Test                                                     |                               |                                 |
| Tables.                                                                                                    | a Tale                                                                                                    | Shor                                                       | Text                                                     |                               |                                 |
| m and and                                                                                                    | Location                                                                                                    | there                                                      | Test                                                     |                               |                                 |
| tind Prosperso                                                                                                    | Cocasinon                                                                                                    | 3000                                                       | i reas                                                   |                               |                                 |
|                                                                                                    | Email                                                                                                    | тури                                                       | rana                                                     |                               |                                 |
|                                                                                                    | SWID                                                                                                    | Shor                                                       | t Test                                                   |                               |                                 |
|                                                                                                    | General Lookur                                                                                                    |                                                            |                                                          | Field Properties              |                                 |
|                                                                                                    | Read Size                                                                                                    | 7.664                                                      |                                                          |                               |                                 |
|                                                                                                    | 14400.048                                                                                                    | 434                                                        |                                                          |                               |                                 |
|                                                                                                    | Knowld                                                                                                    |                                                            |                                                          |                               |                                 |
|                                                                                                    | Format<br>Incut Maria                                                                                                    |                                                            |                                                          |                               |                                 |
|                                                                                                    | Format<br>Input Marik<br>Capition                                                                                                    |                                                            |                                                          |                               |                                 |
|                                                                                                    | Format<br>Brout Marik<br>Caption<br>Default Value                                                                                                    |                                                            |                                                          |                               |                                 |
|                                                                                                    | Format<br>biput Mark<br>Citofiun<br>Default Value<br>Validation Rule                                                                                                    |                                                            |                                                          |                               |                                 |
|                                                                                                    | Format<br>Brouf Mask<br>Cathon<br>Default Value<br>Validation Rule<br>Validation Text                                                                                              |                                                            |                                                          |                               |                                 |
|                                                                                                    | Format<br>bryut Maxii<br>Coeffon<br>Default Value<br>Validation Rule<br>Validation Text<br>Findured                                                                                | 793                                                        |                                                          |                               |                                 |
|                                                                                                    | Format<br>Boolt Mark<br>Caption<br>Default value<br>Validation Rule<br>Validation Rule<br>Rengered<br>Adow Zero Langth                                                             | 141                                                        |                                                          |                               |                                 |
|                                                                                                    | Format<br>Brout Marak<br>Castion<br>Default value<br>Validation Rule<br>Validation Test<br>Pergannel<br>Allow Zero Length<br>Briderell                                             | Tes<br>Tes<br>Tes (tes Daplicates)                         |                                                          |                               |                                 |
|                                                                                                    | Format<br>Rock Mark<br>Castion<br>Default Value<br>Validation Rule<br>Validation Test<br>Request<br>Allow Zero Landh<br>Rodered<br>Directed Compression                            | Teo<br>Teo<br>Teo (Teo Dudicateo)<br>Teo                   |                                                          |                               |                                 |
|                                                                                                    | Formal<br>Isod Marik<br>Castion<br>Default Value<br>Validation Rule<br>Validation Rule<br>Validation Rule<br>Reported<br>Rescale<br>Unicode Compension<br>Jud Macde                | Tes<br>Ves<br>Ves Displicates<br>Ves<br>Nec Control        |                                                          |                               |                                 |
|                                                                                                    | Format<br>Roych Marin<br>Caletton<br>Validation Rufe<br>Validation Rufe<br>Validation Tent<br>Rescared<br>Allow Zens Length<br>Indexed<br>Lencols Companion<br>Brit Sentence Model | Ten<br>Ven<br>Ven Dupficates<br>Ven<br>Sep Control<br>Non- |                                                          |                               |                                 |

| View<br>Views<br>Views<br>All Access © «<br>Secrot.<br>Tables &<br>students_info |                 | Property Indexes<br>Show/Hide | Pereta<br>Relationships Object<br>Dependencies<br>Relationships | Description (Optional) |                                                    |
|----------------------------------------------------------------------------------|-----------------|-------------------------------|-----------------------------------------------------------------|------------------------|----------------------------------------------------|
|                                                                                  |                 |                               |                                                                 |                        |                                                    |
|                                                                                  |                 |                               |                                                                 |                        |                                                    |
|                                                                                  |                 |                               |                                                                 |                        |                                                    |
|                                                                                  |                 |                               |                                                                 |                        |                                                    |
|                                                                                  |                 |                               |                                                                 | Field Properties       | F.                                                 |
|                                                                                  | General Lookup  |                               |                                                                 |                        |                                                    |
|                                                                                  | Field Size      | Long Integer                  |                                                                 |                        |                                                    |
|                                                                                  | Decimal Places  | Auto                          |                                                                 |                        |                                                    |
|                                                                                  | Input Mask      |                               |                                                                 |                        |                                                    |
|                                                                                  | Caption         |                               |                                                                 |                        |                                                    |
|                                                                                  | Default Value   | 0                             |                                                                 |                        | The data type determines the kind of values that   |
|                                                                                  | Validation Rule |                               |                                                                 |                        | users can store in the field. Press F1 for help on |
|                                                                                  | Validation Text |                               |                                                                 |                        | data types.                                        |
|                                                                                  | Required        | No                            |                                                                 |                        |                                                    |
|                                                                                  | Indexed         | No                            |                                                                 |                        |                                                    |
|                                                                                  | Text Align      | General                       |                                                                 |                        |                                                    |
|                                                                                  |                 |                               |                                                                 |                        |                                                    |

Create a table information you should define Field name and Data type and click S

The Datasheet View button under the Home tab must be clicked to enter the registration information to be placed under the Field Name.

| VIEW2          |               | now/mue meiu, necoru a rabit | стапо неконолопиро | 1 |                 | -   |   |               |          |                             |      |               |               |                |  |
|----------------|---------------|------------------------------|--------------------|---|-----------------|-----|---|---------------|----------|-----------------------------|------|---------------|---------------|----------------|--|
| All Access 🖻 « | students_info |                              |                    |   | All Access      | 🗑 « |   | students_into |          |                             |      |               |               |                |  |
| Search         | Field Name    | Data Type                    |                    |   |                 | 0   |   | stdid 🔹       | name     | <ul> <li>surname</li> </ul> | • de | epartment 🔹   | regist_date 🔹 | Click to Add 🔹 |  |
| Tables A       | ¥ stdid       | AutoNumber                   |                    |   | Search          | 2   |   |               | 1 Dinar  | KUMVALILI                   | Int  | formation Ter | 11 0 2012     |                |  |
|                | name          | Short Text                   |                    |   | Tables          | \$  |   |               | I Fillal | KOWITALILI                  |      | Tormation rec | 11.5.2015     |                |  |
| students_info  | surname       | Short Text                   |                    |   | _               |     |   |               | 2 Cihan  | UNAL                        | Int  | formation Tec | 11.9.2014     |                |  |
|                | department    | Short Text                   |                    |   | 🧰 students_info |     | * | (New          | 0        |                             |      |               |               |                |  |
|                | regist_date   | Number 🗸                     |                    |   |                 |     |   | hien          | /        |                             |      |               |               |                |  |
|                |               |                              |                    |   |                 |     |   |               |          |                             |      |               |               |                |  |
|                |               |                              |                    |   |                 |     |   |               |          |                             |      |               |               |                |  |
|                |               |                              |                    |   |                 |     |   |               |          |                             |      |               |               |                |  |
|                |               |                              |                    |   |                 |     |   |               |          |                             |      |               |               |                |  |
|                |               |                              |                    |   |                 |     |   |               |          |                             |      |               |               |                |  |
|                |               |                              |                    |   |                 |     |   |               |          |                             |      |               |               |                |  |
|                |               |                              |                    |   |                 |     |   |               |          |                             |      |               |               |                |  |
|                |               |                              |                    |   |                 |     |   |               |          |                             |      |               |               |                |  |
|                |               |                              |                    |   |                 |     |   |               |          |                             |      |               |               |                |  |

- A relational database is a set of formally described tables from which data can be accessed or reassembled in many different ways without having to reorganize the database tables.
- For example, it is possible to format the Section column in the Student\_info table using information in a table named department\_info. For this, a second table must be created first.
- To add a new table, click the Table button on the Create tab.
- To switch to the design screen, click the Design View button and enter the table name in the Save As window.

| VIEWS           |      | 1005 3001                    | n/mue i nelu, neluru ol rabie | Ereilis netauvisiips   |
|-----------------|------|------------------------------|-------------------------------|------------------------|
| All Access      | € «  | students_info department_inf | io                            | ×                      |
| Engrah          | 0    | Z Field Name                 | Data Type                     | Description (Optional) |
| Seur cri        | ~~~~ | department_name              | Short Text                    |                        |
| Tables          | 8    | department code              | Short Text                    |                        |
| department_info |      |                              |                               |                        |
| students info   |      |                              |                               |                        |
| -               |      |                              |                               |                        |
|                 |      |                              |                               |                        |
|                 |      |                              |                               |                        |
|                 |      |                              |                               |                        |
|                 |      |                              |                               |                        |
|                 |      |                              |                               |                        |
|                 |      |                              |                               |                        |
|                 |      |                              |                               |                        |
|                 |      |                              |                               |                        |
|                 |      |                              |                               |                        |
|                 |      |                              |                               |                        |
|                 |      |                              |                               |                        |
|                 |      |                              |                               |                        |
|                 |      |                              |                               |                        |
|                 |      |                              |                               |                        |
|                 |      |                              |                               |                        |
|                 |      |                              |                               | Field Researcher       |

- From the Design View, you must specify the Field Name and Data Type for each column separately.
- The Save button should be clicked once the design phase is complete.

| View View Format Pa | inter | Filter         | cending 75 Sel<br>scending 12 Ad<br>move Sort 77 Top | ection *<br>vanced *<br>ggle Filter | Refres<br>All * | ≧ New<br>Bave<br>A X Delete | ∑ Totals<br><sup>ABC</sup> Spelling<br>More ▼ | Find | e <sup>©</sup> Replace<br>→ Go To *<br>& Select * | Calibri (Detail)<br>B I U A - | • 11 • 3        | = :=   = =   m +<br>■   <b>≣ •   ≡ •</b> |
|---------------------|-------|----------------|------------------------------------------------------|-------------------------------------|-----------------|-----------------------------|-----------------------------------------------|------|---------------------------------------------------|-------------------------------|-----------------|------------------------------------------|
| Views Clipboard     |       | 5              | Sort & Filter                                        |                                     |                 | Records                     | ;                                             |      | Find                                              |                               | Text Formatting | r                                        |
| All Access 🗟 «      |       | students_info  | department_ir                                        | fo<br>Click to A                    | dd •            |                             |                                               |      |                                                   |                               |                 |                                          |
| Search              |       | computer       | 35t                                                  |                                     |                 |                             |                                               |      |                                                   |                               |                 |                                          |
| Tables 8            |       | information te | c 3T                                                 |                                     |                 |                             |                                               |      |                                                   |                               |                 |                                          |
| department_info     |       | math           | A5                                                   |                                     |                 |                             |                                               |      |                                                   |                               |                 |                                          |
| students info       |       | music          | MC                                                   |                                     |                 |                             |                                               |      |                                                   |                               |                 |                                          |
| students_into       |       | pharmacy       | P7                                                   |                                     |                 |                             |                                               |      |                                                   |                               |                 |                                          |
|                     | *     |                |                                                      |                                     |                 |                             |                                               |      |                                                   |                               |                 |                                          |
|                     |       |                |                                                      |                                     |                 |                             |                                               |      |                                                   |                               |                 |                                          |
|                     |       |                |                                                      |                                     |                 |                             |                                               |      |                                                   |                               |                 |                                          |
|                     |       |                |                                                      |                                     |                 |                             |                                               |      |                                                   |                               |                 |                                          |
|                     |       |                |                                                      |                                     |                 |                             |                                               |      |                                                   |                               |                 |                                          |
|                     |       |                |                                                      |                                     |                 |                             |                                               |      |                                                   |                               |                 |                                          |
|                     |       |                |                                                      |                                     |                 |                             |                                               |      |                                                   |                               |                 |                                          |
|                     |       |                |                                                      |                                     |                 |                             |                                               |      |                                                   |                               |                 |                                          |
|                     |       |                |                                                      |                                     |                 |                             |                                               |      |                                                   |                               |                 |                                          |
|                     |       |                |                                                      |                                     |                 |                             |                                               |      |                                                   |                               |                 |                                          |
|                     |       |                |                                                      |                                     |                 |                             |                                               |      |                                                   |                               |                 |                                          |

After returning to the Datasheet View window, the data can be entered.

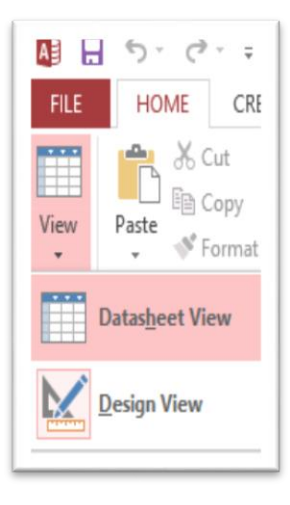

| View Paste & Format Pair | nter | Filter<br>∮↓ Asc<br>Ž↓ Des<br>ĝ <sub>e</sub> Rer | ending Ty Sele<br>scending Adva<br>nove Sort Toge | ction *<br>anced *<br>gle Filter | Refresh<br>All • | 🔚 New<br>🛃 Save<br>🔀 Delete | ∑ Totals<br>✓ Spelling<br>✓ More ✓ | Find | estac Replace<br>→ Go To -<br>Select - | Calibri (D | Detail) |
|--------------------------|------|--------------------------------------------------|---------------------------------------------------|----------------------------------|------------------|-----------------------------|------------------------------------|------|----------------------------------------|------------|---------|
| Views Clipboard          | Fa   |                                                  | Sort & Filter                                     |                                  |                  | Record                      | s                                  |      | Find                                   |            | Text    |
|                          |      | students_info                                    | department_inf                                    | 0                                |                  |                             |                                    |      |                                        |            |         |
| harsh                    | 2    | department                                       | department_ •                                     | Click to A                       | Add 👻            |                             |                                    |      |                                        |            |         |
| Tables                   |      | computer                                         | 35t                                               |                                  |                  |                             |                                    |      |                                        |            |         |
| Tables ×                 | i    | nformation te                                    | c 3T                                              |                                  |                  |                             |                                    |      |                                        |            |         |
| department_info          |      | math                                             | A5                                                |                                  |                  |                             |                                    |      |                                        |            |         |
| students_info            |      | music                                            | MC                                                |                                  |                  |                             |                                    |      |                                        |            |         |
|                          |      | pharmacy                                         | P7                                                |                                  |                  |                             |                                    |      |                                        |            |         |
|                          | *    |                                                  |                                                   |                                  |                  |                             |                                    |      |                                        |            |         |
|                          |      |                                                  |                                                   |                                  |                  |                             |                                    |      |                                        |            |         |
|                          |      |                                                  |                                                   |                                  |                  |                             |                                    |      |                                        |            |         |
|                          |      |                                                  |                                                   |                                  |                  |                             |                                    |      |                                        |            |         |
|                          |      |                                                  |                                                   |                                  |                  |                             |                                    |      |                                        |            |         |
|                          |      |                                                  |                                                   |                                  |                  |                             |                                    |      |                                        |            |         |
|                          |      |                                                  |                                                   |                                  |                  |                             |                                    |      |                                        |            |         |
|                          |      |                                                  |                                                   |                                  |                  |                             |                                    |      |                                        |            |         |

- In the department column which is in student\_info table, to select data from department\_info table select student\_info table first and click design view.
- > Then, select the Field Name that should be edited.

| View | Paste V Format Pai      | nter | Filter        | cending<br>escending<br>move Sort | Y Sele<br>Adv     | ection *<br>anced *<br>gle Filter | Refresh<br>All • | New ∑<br>Save ↓<br>Delete ↓    | Totals<br>Spelling<br>More * | Find     | ab <sub>ac</sub> Replace<br>→ Go To •<br>& Select • | Calibri (Detail)<br>B I U A | • 11<br>• ▲ • ▲ • = | ▼!= !=   <i>≇</i><br>= =   <b>∡</b> •   <b>≞</b> | €= )•¶ ×<br>■ • |  |  |
|------|-------------------------|------|---------------|-----------------------------------|-------------------|-----------------------------------|------------------|--------------------------------|------------------------------|----------|-----------------------------------------------------|-----------------------------|---------------------|--------------------------------------------------|-----------------|--|--|
|      | Datas <u>h</u> eet View |      | students_info | Sort & Filt                       | ter<br>tment_info |                                   |                  | Records                        |                              |          | Find                                                |                             | Text Formattir      | Ig                                               | r <u>a</u>      |  |  |
|      | Design View             | 4    | stdid         | nam<br>1 Pinar                    | ie •              | surname<br>KUMYALIL               | e 🔻  <br>.l      | department 🔹<br>Information Te | regist_date<br>11.9.2        | •<br>013 | Click to Add                                        | •                           |                     |                                                  |                 |  |  |
|      | department_info         |      |               | 2 Cihan<br>3 Ahsen                |                   | UNAL<br>KAYA                      | I<br>I           | Information Te<br>Math         | 11.9.2                       | 014      |                                                     |                             |                     |                                                  |                 |  |  |
|      | students_info           | *    | (Nev          | 4 Murat<br>v)                     |                   | SAHIN                             | (                | Computer 🗸                     |                              |          |                                                     |                             |                     |                                                  |                 |  |  |
|      |                         |      |               |                                   |                   |                                   |                  |                                |                              |          |                                                     |                             |                     |                                                  |                 |  |  |
|      |                         |      |               |                                   |                   |                                   |                  |                                |                              |          |                                                     |                             |                     |                                                  |                 |  |  |

> The Lookup Wizard should be selected from the Data Type drop-down list.

| FILE HOME CREATE | E EXTERNAL DATA DA             | TABASE TOOLS              | DESIGN                              |                                                                    |                        |  |
|------------------|--------------------------------|---------------------------|-------------------------------------|--------------------------------------------------------------------|------------------------|--|
| Views            | Calidation<br>Rules Tools      | Property Indexes<br>Sheet | Create Data Rena<br>Macros • Delete | Macro<br>Events<br>Relationships<br>Relationships<br>Relationships |                        |  |
| All Access 💿 «   | students_info depa             | artment_info              |                                     |                                                                    |                        |  |
| Frank O          | <ul> <li>Field Name</li> </ul> |                           | Data Type                           |                                                                    | Description (Optional) |  |
| search           | stdid                          | AutoNu                    | mber                                |                                                                    |                        |  |
| Tables           | name                           | Short Te                  | ext                                 |                                                                    |                        |  |
| department_info  | surname                        | Short Te                  | ext                                 |                                                                    |                        |  |
|                  | department                     | Short Te                  | ext 🖌                               |                                                                    |                        |  |
| students_info    | regist_date                    | Short T                   | ext                                 |                                                                    |                        |  |
|                  |                                | Long Te                   | xt                                  |                                                                    |                        |  |
|                  |                                | Numbe                     | r                                   |                                                                    |                        |  |
|                  |                                | Date/Ti                   | me                                  |                                                                    |                        |  |
|                  |                                | Current                   | y I                                 |                                                                    |                        |  |
|                  |                                | AutoNu                    | mber                                |                                                                    |                        |  |
|                  |                                | Yes/No                    |                                     |                                                                    |                        |  |
|                  |                                | OLE Ob                    | ject                                |                                                                    |                        |  |
|                  |                                | Hyperli                   | nk                                  |                                                                    |                        |  |
|                  |                                | Attachr                   | nent                                |                                                                    |                        |  |
|                  |                                | Calcula                   | ted                                 |                                                                    |                        |  |
|                  |                                | Lookup                    | Wizard                              |                                                                    |                        |  |
|                  |                                |                           |                                     |                                                                    |                        |  |
|                  |                                |                           |                                     |                                                                    |                        |  |
|                  |                                |                           |                                     |                                                                    |                        |  |
|                  |                                |                           |                                     |                                                                    | Field Properties       |  |
|                  |                                |                           |                                     |                                                                    |                        |  |
|                  | General Lookup                 |                           |                                     |                                                                    |                        |  |
|                  | Field Size 25                  | 55                        |                                     |                                                                    |                        |  |
|                  | Format                         |                           |                                     |                                                                    |                        |  |

From the next page the default value is "I want to lookup field to get the values from another table or query "select, and then click on the Next button.

| This wizard creates a lookup field, which displays a list of values you<br>can choose from. How do you want your lookup field to get its<br>values? |
|----------------------------------------------------------------------------------------------------|
| I want the lookup field to get the values from another table or<br>query.                                                                           |
| $\bigcirc$ I will type in the <u>v</u> alues that I want.                                                                                           |
|                                                                                                    |
|                                                                                                    |
|                                                                                                    |
|                                                                                                    |

- The next page should select the table from which the data will be pulled, and then click the Next button.
- Your table must be department\_info

| View Primary Builder Test V<br>Key F | Alidation Turk                  | Property Indexes<br>Sheet | Create Data Rename/<br>Macros * Delete Macro | Relationships Object<br>Dependencies                                             |                                              |                        |
|--------------------------------------|---------------------------------|---------------------------|----------------------------------------------|----------------------------------------------------------------------------------|----------------------------------------------|------------------------|
|                                      | student info                    | tment info                | Field, Record & Table Events                 | Relationships                                                                    |                                              |                        |
| All Access 🔍 «                       | Field Name                      |                           | Data Type                                    |                                                                                  |                                              | Description (Optional) |
| earch 🔎                              | 8 ID                            | AutoNur                   | mber                                         |                                                                                  |                                              | ,                      |
| Tables                               | name                            | Short Te                  | xt                                           | Lookup W                                                                         | izard                                        |                        |
| department_info                      | surname                         | Short Te                  | xt                                           | Which table or guopy chou                                                        | Id provide the values for your lookup field? | ,                      |
| student info                         | department                      | Short Te                  | xt                                           | which table of query shou                                                        | in provide the values for your lookup held?  |                        |
|                                      | regist_date                     | Date/Tir                  |                                              | Table: department_info       Table: student_info       View       • Iables     Q | ueries ) Bgth                                |                        |
|                                      | General Lookup<br>Field Size 25 | 55                        |                                              | Cancel                                                                           | < Back Next > Einish<br>Field Properties     |                        |
|                                      | Format                          |                           |                                              |                                                                                  |                                              |                        |
|                                      |                                 |                           |                                              |                                                                                  |                                              |                        |

In the third step, department\_name column should be selected, and then the Next button must be clicked.

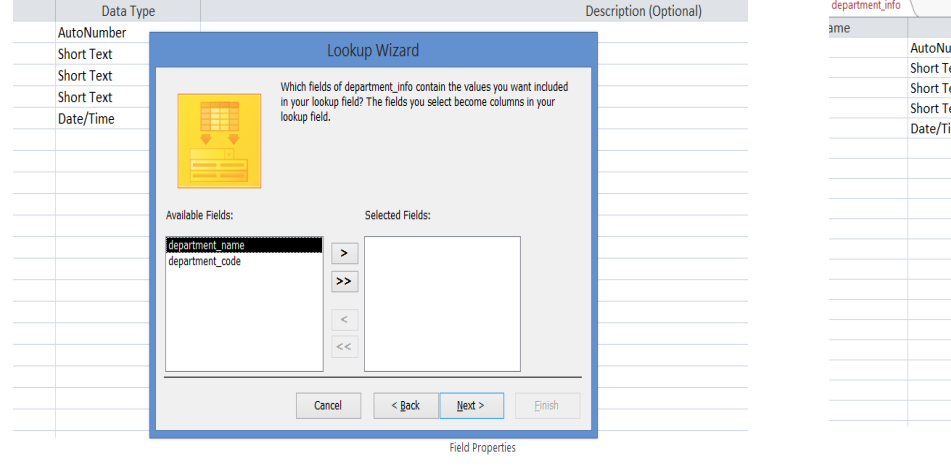

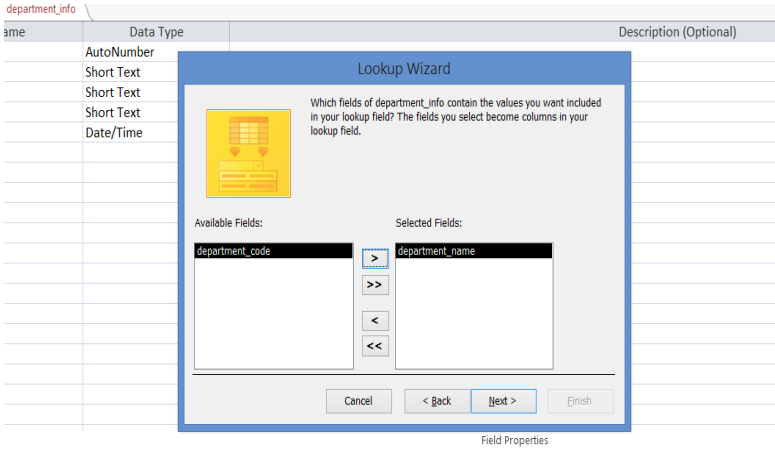

255

- In the fourth step, column order should be select.
- The column name must be selected from the drop-down list, the Ascending or Descending alignment method must be applied, and then the Next button must be clicked.

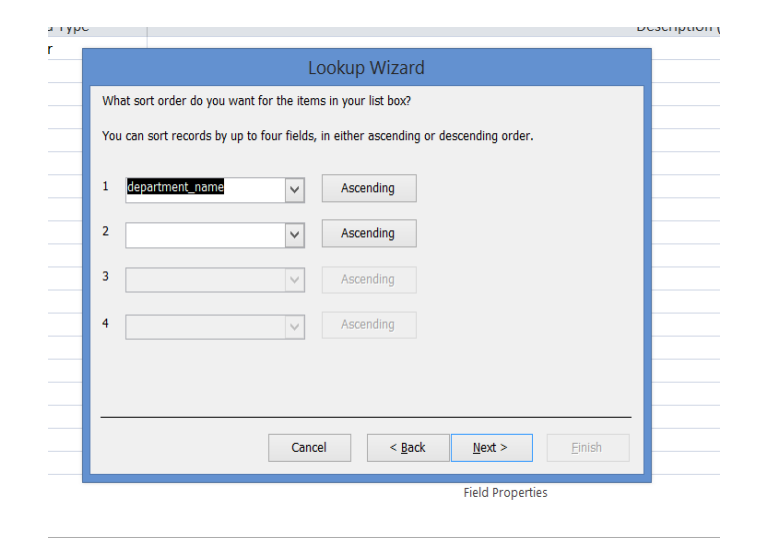

- In the fifth step, the current list will be displayed.
- The Next button should be clicked.

| Data Type  | e                                      |                                                                  | Description (Optional) |                |                 |        |  |  |
|------------|----------------------------------------|------------------------------------------------------------------|------------------------|----------------|-----------------|--------|--|--|
| AutoNumber |                                        |                                                                  |                        |                |                 |        |  |  |
| Short Text |                                        |                                                                  |                        |                |                 |        |  |  |
| Short Text |                                        | a constant of some states and                                    |                        | la alum fialdo |                 |        |  |  |
| Short Text | HOW WIC                                | e would you like ti                                              |                        |                |                 |        |  |  |
| Date/Time  | To adju:<br>right edi                  | st the width of a co<br>ge of the column h                       |                        |                |                 |        |  |  |
|            | de<br>kon<br>info<br>mai<br>mu:<br>pha | partment_name<br>nputer<br>rmation technolc<br>h<br>sic<br>rmacy |                        |                |                 |        |  |  |
|            |                                        |                                                                  | Cancel                 | < <u>B</u> ack | <u>N</u> ext >  | Einish |  |  |
|            |                                        |                                                                  |                        |                | Field Propertie | 15     |  |  |

#### Then click the Finish button and save the relationship between two tables.

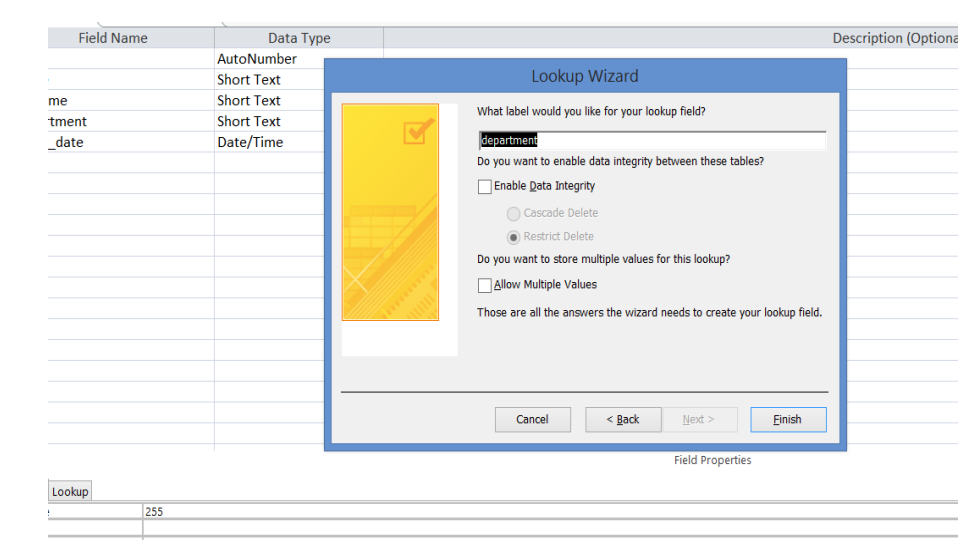

| Lookup Wizard × The table must be saved before relationships can be created. Save now? | Lookup Wizard X<br>The table must be saved before relationships can be created. Save now?<br>Yes No |         |                                                                        |
|----------------------------------------------------------------------------------------|----------------------------------------------------------------------------------------------------|---------|------------------------------------------------------------------------|
| The table must be saved before relationships can be created. Save now?                 | The table must be saved before relationships can be created. Save now? Yes No                       |         | Lookup Wizard                                                          |
|                                                                                        | Yes No                                                                                              | <b></b> | The table must be saved before relationships can be created. Save now? |

When a new record is added on the Datasheet View screen, the department column information can be selected from the drop down list.

| *      | • • • • • • • • • • • • • • • • • • • | nore i oni |   | Z@ No        | move 5  | on I rogi     | All       |                                | INDIE         | N 001000       |                 |      |  |
|--------|---------------------------------------|------------|---|--------------|---------|---------------|-----------|--------------------------------|---------------|----------------|-----------------|------|--|
| Views  | Clipboard                             | ł          | 5 |              | Sort &  | k Filter      |           | Records                        |               | Find           | Text Formatting | rs - |  |
| All A  | Access 🖻                              | ) «        |   | student_info | 🛄 dep   | partment_info |           |                                |               |                |                 |      |  |
| Course |                                       |            |   | ID           | • n     | ame 🔹         | surname   | <ul> <li>department</li> </ul> | regist_date 👻 | Click to Add 🔫 |                 |      |  |
| Seurch |                                       |            |   |              | 1 Pinar | r             | KUMYALILI | Information Te                 | 11.9.2013     | 3              |                 |      |  |
| lable  | s                                     | ^          |   |              | 2 Cihar | n             | UNAL      | Information Te                 | 11.9.2014     | ŧ.             |                 |      |  |
|        | department_info                       |            |   |              | 3 Ahse  | en            | KAYA      | MATH                           | 11.9.2015     | 5              |                 |      |  |
|        | tudent info                           |            |   |              | 4 Mura  | at            | SAHIN     | Computer                       | 11.9.2016     | 5              |                 |      |  |
|        | addent_inio                           |            | * | (Nev         | v)      |               |           | ~                              |               |                |                 |      |  |
|        |                                       |            |   |              |         |               |           | computer                       |               |                |                 |      |  |
|        |                                       |            |   |              |         |               |           | information tee                |               |                |                 |      |  |
|        |                                       |            |   |              |         |               |           | math                           |               |                |                 |      |  |
|        |                                       |            |   |              |         |               |           | music                          |               |                |                 |      |  |
|        |                                       |            |   |              |         |               |           | pharmacy                       |               |                |                 |      |  |
|        |                                       |            |   |              |         |               |           |                                |               |                |                 |      |  |
|        |                                       |            |   |              |         |               |           |                                |               |                |                 |      |  |
|        |                                       |            |   |              |         |               |           |                                |               |                |                 |      |  |
|        |                                       |            |   |              |         |               |           |                                |               |                |                 |      |  |

# LECTURE 9 DATABASE PROGRAMS END OF SUBJECT